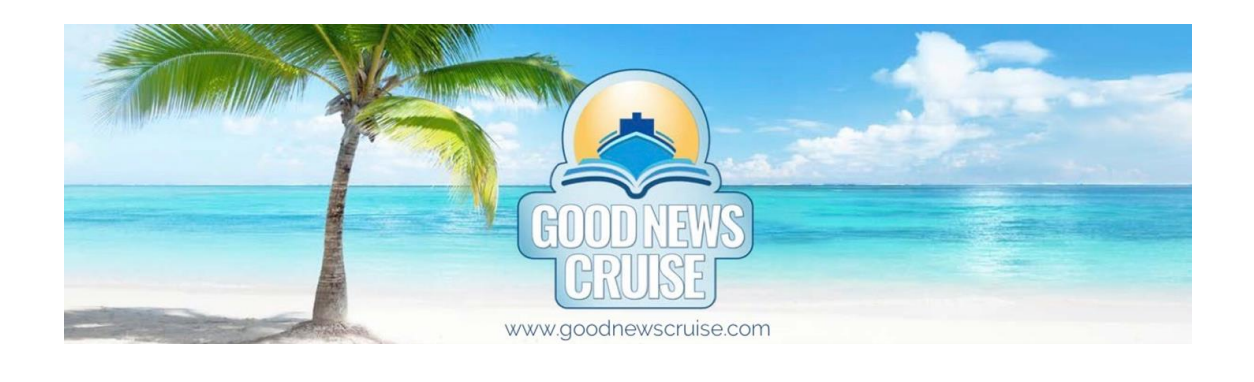

Greetings Good News Cruisers,

We're delighted to share our August newsletter with you! Since our last newsletter, a number of updates have occurred, including the publishing of the cruise itinerary and the distribution of Royal Caribbean confirmation numbers. Instructions for how to access your confirmation number and how to book excursions, make specialty dining reservations, and purchase beverage packages are available below.

Additionally, this month we're sharing more information on speakers Rachel and Jason Bulman, giving instructions on how to book transfers, and providing links where you can access earlier newsletters you may have missed!

We hope you enjoy the latest newsletter - we look forward to sharing more with you soon!

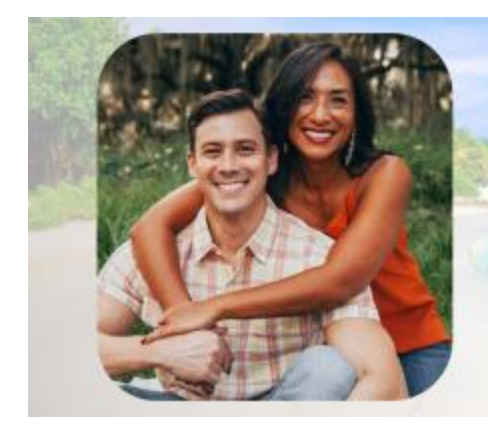

# Speaker Spotlight Rachel & Jason Bulman

Rachel and Jason Bulman have been married for 15 years and have 7 children, six on earth and one in heaven. Jason is a practicing physician assistant, speaker, writer, and a deacon. He has appeared on numerous podcasts, serves on the board for Catholic Charities of Central Florida and holds a Master's Degree in Theology.

Rachel is a stay-at-home mother, international speaker, and author. She served as the editor for *With All Her Mind: A Call to the Intellectual Life* (2022, Word on Fire Publishers), a collection of essays from various Catholic women exploring the often forgotten aspect of the feminine genius – the intellectual life. Rachel authored *Becoming Wife: Saying Yes to More than the Dress* (2023, Our Sunday Visitor), a theological and philosophical reflection on being a wife.

The Bulman family has been featured on the series "<u>Meet the Bulmans</u>" on the Word on Fire Institute YouTube channel, and Rachel and Jason also wrote and recorded a novena for married couples which is featured on the #1 Catholic meditation, prayer, and sleep app, Hallow.

### The 2024 Good News Cruise Itinerary

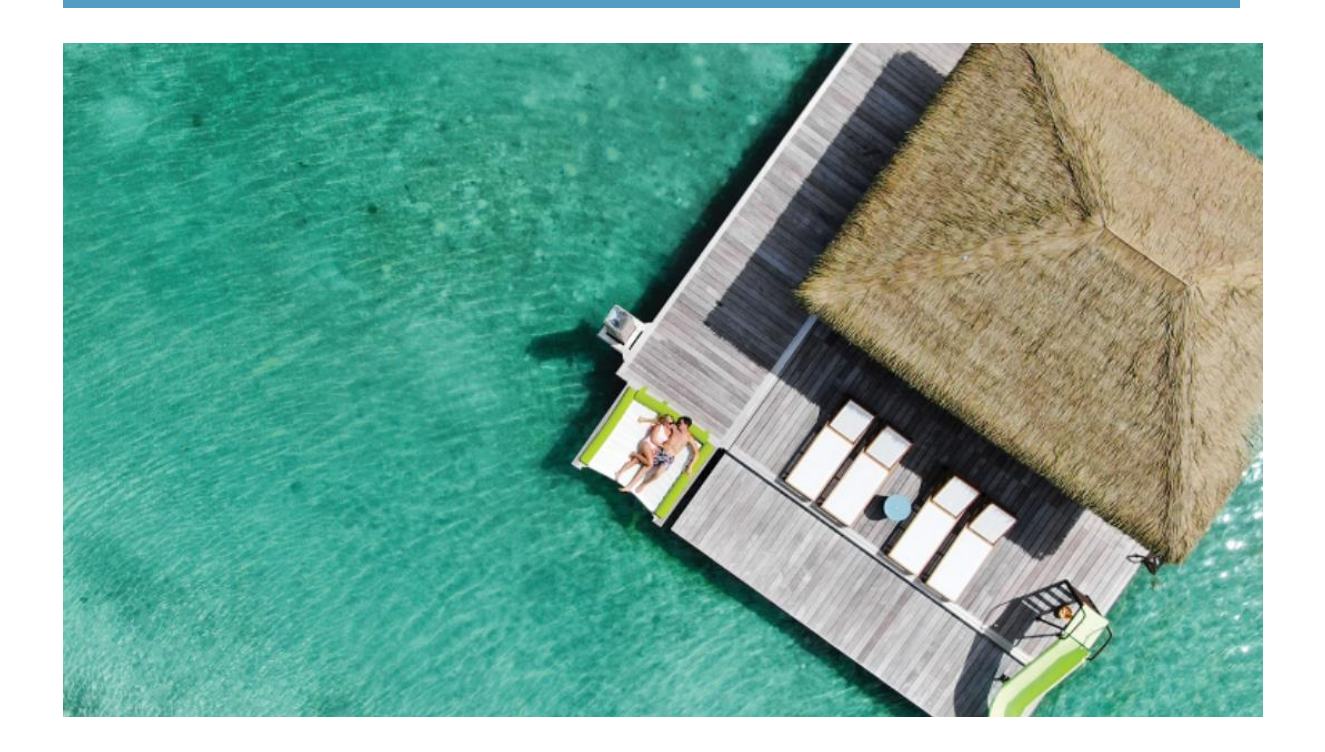

If you haven't yet viewed the itinerary for the cruise on our <u>Facebook page</u>, we're delighted to present the tentative schedule here in this newsletter!

As you look through the itinerary, you'll notice there is a lot scheduled! While browsing, it is important to remember that the Good News Cruise features "festival" style programming, meaning that there are more events than any one couple should or could try to attend. We provide many options for different interests and suggest that each couple prioritize the events that most interest them. To get the most fruitful experience, we would encourage you to find time to spend alone with your spouse and to mingle with other couples in addition to attending presentations as part of the Good News Cruise. View the 2024 Itinerary

# Set Sail Pass with Royal Caribbean

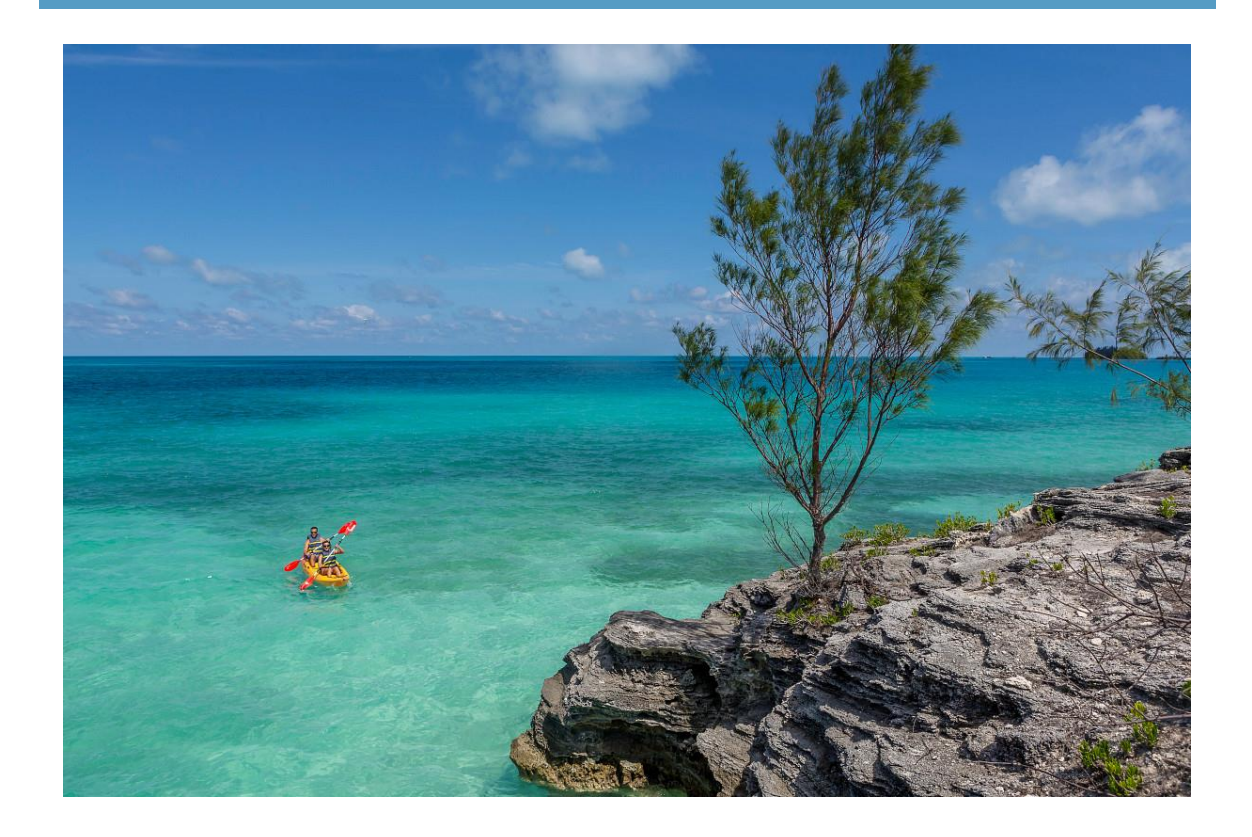

As you read this newsletter, you should have already received an email with your Royal Caribbean confirmation number. This number enables you to login to the Royal Caribbean website and make reservations for various onboard events, activities, and amenities. For example, is there a particular shore excursion in which you wish to partake at one of our ports of call? Do you want to make a reservation at one of the onboard specialty dining restaurants? Or perhaps you wish to purchase a beverage package for your time aboard so you can more economically enjoy cocktails or wine. With this Confirmation Number, you will be able to make those arrangements early, as some of the shore excursions and onboard activities do sell out. To get started:

#### To retrieve your confirmation number:

- Login to your Good News Cruise account <u>here</u> using the same Username and Password you established when you booked the cruise.
- Click on the blue rectangular button at the bottom that has the words 'Your Reservations' typed on it.
- Click on the 'View/Modify' button at the bottom of the screen and your profile will open.
- At the very top of the profile is your confirmation number. (Just above your name).

#### To make reservations on Royal Caribbean's website:

- Visit the Cruise Planner page on the Royal Caribbean website <u>here</u> to set up your account.
- When the website prompts you for your cruise Confirmation number, you will supply the number found in step one above.
- Now you're ready to make reservations for shore excursions, specialty dining, and more amenities!

Please note the Good News Cruise and Corporate Travel Service are not able to book shore excursions or onboard amenities, and any applicable cancelation terms for such purchases are between the traveling guest and Royal Caribbean. Questions about availability, rates, and cancelation penalties can only be directed to the cruise line. The process is simple and the advantage of making your arrangements early will save you time onboard and allows you to make the most of your time while on the cruise!

## **Booking Airport Transfers**

Your Royal Caribbean Confirmation Number also enables you to book transfers to and from the airport. **You will book airport transfers on the same website you booked the Good News Cruise.** To book your transfers, please follow the instructions below.

Please note that once transfers are booked, they cannot be refunded. Additionally, cruisers who have booked the Pre Night Event with Kimberly and Dr. Scott Hahn will only need a transfer from Port Canaveral to Orlando Int'l Airport as the earlier transfer is included in the Pre Night.

To book your airport transfers:

- Login to your Good News Cruise account <u>here</u> using the same Username and Password you established when you booked the cruise.
- Click on the blue rectangular button at the bottom that has the words 'Your Reservations' typed on it.
- Click on the 'View/Modify' button.
- At the bottom of the page, click the drop down next to the button 'Add more options'.
- Click Add Transfer and select Airport Transfer Service.
- Select the transfer you would like to purchase and enter your flight details on the next page as prompted.
- Once you confirm your details are correct, click the blue 'Continue' button. You will then be able to make payment. *Please note your booking is not confirmed until payment has been received.*

To all of our enrolled guests, we express our sincere gratitude for making the Good News Cruise<sup>™</sup> a part of your plans for 2024! If you have missed any of the previous newsletters, you can find them by clicking the links below.

May Newsletter June Newsletter July Newsletter

If you have any questions about the upcoming cruise, don't hesitate to call our

team!

We look forward to serving you soon,

The Good News Cruise Team

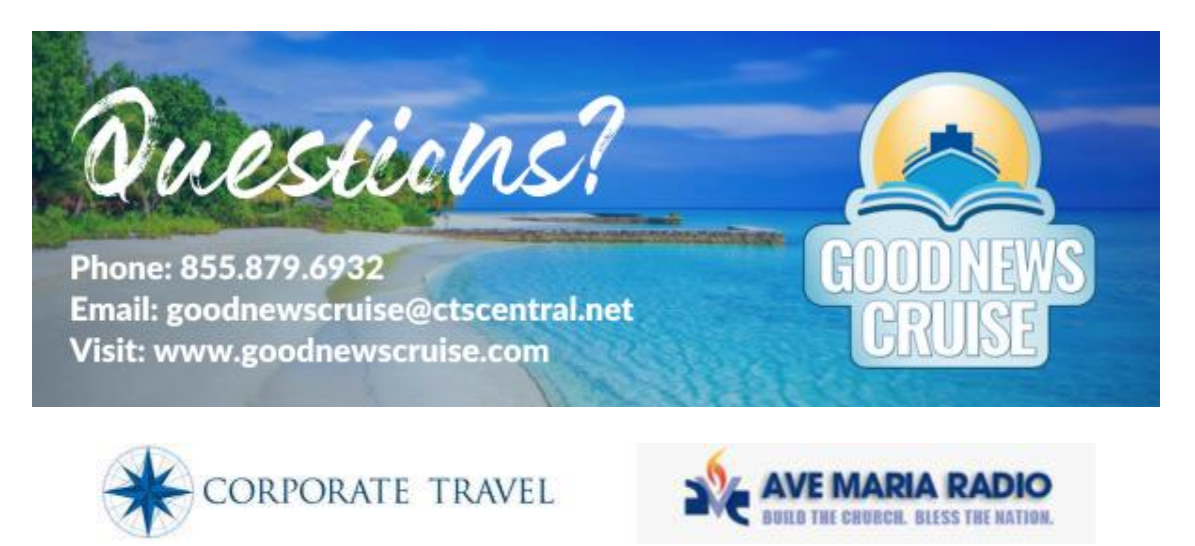

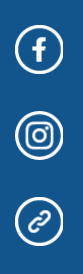

Copyright © {{Current\_Year}} Good News Cruise, All rights reserved. You are receiving this email because you are booked on the 2024 Good News Cruise.

Our mailing address is:

Good News Cruise 41780 6 Mile Rd Ste 100 Northville, MI 48168-2376

Want to change how you receive these emails? You can <u>unsubscribe from this list</u>.